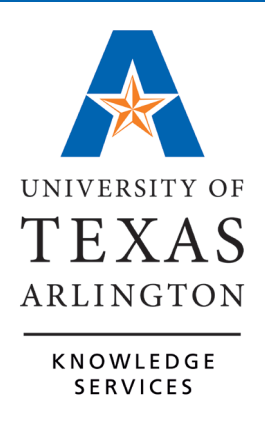

# **Position and Workforce Management**

## Table of Contents

| Position and Workforce Management Overview1 |
|---------------------------------------------|
| Definitions 1                               |
| Empl ID                                     |
| Job Code                                    |
| Position Types at UTA1                      |
| Position1                                   |
| Assignment                                  |
| Funding Source                              |
| Incumbent                                   |
| Pooled Positions                            |
| Recruiting Tools at UTA2                    |
| Review Position and Job Data                |
| View Job Data                               |
| View Job Summary                            |
| View Position Information                   |
| View Department Budget Table (DBT)11        |
| Processing eForms                           |
| Action Request15                            |
| Workflow16                                  |
| Requester Workflow16                        |
| Approvers Workflow                          |
| Action Buttons                              |
| Requesters Action Buttons                   |
| Approvers Action Buttons                    |
| Check Funds Action Button                   |
| Search Match                                |
| Address Validation                          |
| eForms                                      |
| New Appointment Forms                       |
| Change Forms                                |
| End Forms                                   |
| LOA Forms                                   |
| Reports and Queries                         |

| Resource Information |
|----------------------|
|----------------------|

### **Position and Workforce Management Overview**

UT Share is used by departments at UTA to view incumbent, position, and funding source information. The **Human Capital Management (HCM)** module in UT Share allows management of positions and employee data. **eForms** is an electronic form solution that allows users to create forms in UT Share that supports capturing data, updating data, workflow approvals, auditing, and reporting.

### Definitions

#### Empl ID

A unique 10-digit number, i.e. 1000123456, assigned to individuals with an affiliation with UTA. It is used in the place of the SSN to identify an individual.

Job Code A code used to identify a job role at the university, i.e. 10076 = Student.

Position Types at UTA

Classified, e.g. Accounting Clerk, Support Specialist, Administrative Assistant

Administrative and Professional, e.g. Accountant, Manager, Director, President

Faculty, e.g. Professors, Instructors, Lecturers

Graduate Student, e.g. Teaching Assistant, Research Assistant

Undergraduate Student, e.g. Student Assistant, Student Associates, Tutors

**Persons of Interest (POI):** This is an individual doing work for the University who is not considered a traditional employee. A POI may include visiting researchers, visiting students, volunteers, perspective employees, independent contractors. Job Codes for POIs usually start with an "A".

#### Position

A position is a collection of tasks, duties, and responsibilities performed by an employee. It contains the attributes for a specific job such as Department, Job Code, Job Title, Purpose and Function, Qualifications, and Hours per Week. When a Position is created, a **Position ID** number is generated. It is a unique eight-digit number, i.e. 00012354, used to identify the position.

#### Assignment

An Assignment is the relationship between an incumbent and a position. It connects the incumbent to the position they hold.

#### **Funding Source**

This is the Chartfield values used to fund the position.

#### Incumbent

An Incumbent is an individual who currently holds the position.

When an incumbent is hired (assigned) to work in a position, the incumbent inherits the attributes of the position. When the incumbent leaves the position, the position stays on the organization chart, becomes vacant, and the information associated with the position is retained. Another incumbent can now fill the position.

EXCEPTION: Tenured Faculty Positions: When the incumbent leaves a tenured faculty position, the position should end. A new position must be created for a new tenured faculty member joining the university.

#### **Pooled Positions**

Most positions will have a Headcount of one. A position's Headcount indicates the maximum number of incumbents that can be assigned to a position. A position created for an Undergraduate Student or Person of Interest can have multiple incumbents. This type of position is called a "Pooled Position".

Incumbents in a Pooled Position must share the following attributes:

- Job code
- Pay Type (hourly, monthly)
- Paid from the same funding source (Cost Center or Project)
- Hours per week
- Appointed within the same assignment date range

Note: The incumbents in a Pooled Position can have different pay rates.

### **Recruiting Tools at UTA**

**PeopleAdmin** is used to recruit and hire staff, faculty and administrators. Departments can create a job posting, run reports, review and manage applications. For more information, contact HR Employment Services at 272-3461.

**Handshake**: is a career center platform for on-campus (e.g. Tutors, Student Assistant, etc.) as well as off-campus job/internship postings. This tool is used to manage applicants. For more information, send an email to careers@uta.edu or call 817-272-2932.

## **Review Position and Job Data**

There are several pages in UT Share used to view Position and Job Data:

- Job Data
- Job Summary
- Position Information
- Department Budgeting Table (DBT)

### View Job Data

The Job Data page is used to view position information such as work location (position number, physical location, department, assignment dates), job information (job code, Reports To, part-time/full-time status), and compensation (salary information, e.g. daily, weekly, monthly and annual pay rate).

- 1. Navigate to: NavBar > Menu > HRMS > Workforce Administration > Job Information > Job Data
- The Current Job search page is displayed. This page provides several options for performing a search. The most common search method is by Empl ID or Name.
- 3. Enter the search parameter in the appropriate field and click the **Search** Button

| nd an Existing Value | Keyword Search |
|----------------------|----------------|
| rch Criteria         |                |
| Empl ID              | begins with    |
| Empl Record          | = ~            |
| Name                 | begins with ~  |
| Last Name            | begins with ~  |
| Second Last Name     | begins with v  |
| ate Character Name   | begins with v  |
| Middle Name          | begins with    |

The **Job Data** page is displayed. This page is divided into four tabs: **Work Location** (default tab), **Job Information**, **Job Labor**, and **Compensation**.

| Favorites 🗸 Main Menu 🗸 | $>$ Workforce Administration ${\color{red} \bullet}$ > $$ Job Information ${\color{red} \bullet}$ > $$ Job Data |
|-------------------------|----------------------------------------------------------------------------------------------------|
| Employee Self-Service   | Training                                                                                                    |
|                         |                                                                                                    |
| Work Location           | ob Information Job Labor Compensation                                                                           |
| Sam Maverick            | Empl ID <sup>1000123456</sup>                                                                                   |
| Employee                | Empl Record 0                                                                                                   |

The **Work Location** page shows the overall job data. It shows the Effective Date of the current job record, the Position number, Position entry date, Company, Business Unit, Department, Location, etc.

This page also shows an employee's start date, status, the effective date of the current record, and the actions/reasons that this record was entered.

Historical records can be accessed by checking **Include History** from the search page and then clicking through the arrows at the top of the job record.

This will allow a user to view all the actions on an employee's position.

| Work Location Job Informati              | on Job Labor Co               | mpensation                         |                      |                 |             |
|------------------------------------------|-------------------------------|------------------------------------|----------------------|-----------------|-------------|
| estasia Salem                            |                               | Empl ID                            |                      |                 |             |
| ployee                                   |                               | Empl Record 0                      |                      |                 |             |
| ork Location Details ⑦                   |                               |                                    | QI                   | €               |             |
| Effective Date                           | 09/01/2020                    |                                    |                      | Go To Row       |             |
| Effective Sequence                       | 0                             | Action                             | Position Change      |                 |             |
| HR Status                                | Active                        | Reason                             | Position Data Update |                 |             |
| Payroll Status                           | Active                        | Job Indicator                      | Primary Job          | _               | _           |
| Position Number                          | 10010225<br>Override Position | Business Support Analyst I<br>Data |                      | Current         | ]           |
| Position Entry Date                      | 01/21/2020                    | Record                             |                      |                 |             |
| Regulatory Region                        | USA                           | United States                      |                      |                 |             |
| Company                                  | ARL                           | University of Texas, Arlington     |                      |                 |             |
| Business Unit                            | UTA11                         | VP of Information Technology       |                      |                 |             |
| Department                               | 340301                        | OIT Knowledge Services             |                      |                 |             |
| Department Entry Date                    | 01/21/2020                    |                                    |                      |                 |             |
| Location                                 | ARL                           | ARLINGTON                          |                      |                 |             |
| Establishment ID                         | ARL                           | UT Arlington                       | Date Created         | 09/22/2020      |             |
| Last Start Date<br>Expected Job End Date | 02/01/2017                    | End Job Automatically              |                      |                 |             |
| Job Data Er                              | ployment Data                 | Faminas Distribution               | Popofito Program     | n Participation |             |
|                                          | iproyment Data                | Carnings Distribution              | Benefits Program     | n Faruopauoli   |             |
| Save Return to Search                    | Notify Refresh                |                                    | L                    | Jpdate/Display  | lude Histon |

The **Job Information** page is used to view job code, job title, and Reports To information. Also, it provides part-time/full-time status, hours per week, and FTE (Full-Time Equivalent) information.

| Sam Maverick              |                | Empl ID     | 1000067890               |                            |            |
|---------------------------|----------------|-------------|--------------------------|----------------------------|------------|
| mployee                   |                | Empl Record | 0                        |                            |            |
| Job Information Details ③ |                |             |                          | Q.    4                    | 1 of 2 🗸 🕨 |
| Effective Date            | 11/15/2018     |             |                          |                            | Go To Row  |
| Effective Sequence        | 1              |             | Action                   | Position Change            |            |
| HR Status                 | Active         |             | Reason                   | Position Reports To Change |            |
| Payroll Status            | Active         |             | Job Indicator            | Primary Job                | ourset 🗍   |
| Job Code                  | 10076          |             | Student Assistant        |                            | Current -  |
| Entry Date                | 09/27/2017     |             |                          |                            |            |
| Supervisor Level          |                |             |                          |                            |            |
| Reports To                | 10010647       |             | Personal Computing       | Specialist 1000012345      |            |
| Regular/Temporary         | Regular        |             | Full/Part Part-Time      |                            |            |
| Empl Class                | Student        | (           | Officer Code Not Applica | able                       |            |
| Regular Shift             | Not Applicable |             | Shift Rate               |                            |            |
| Classified Ind            |                |             | Shift Factor             |                            |            |
| Standard Hours ⑦          |                |             |                          |                            |            |
| Standard Hours            | 19.00          | N.          | Work Period W            | Weekly                     |            |
| FIE                       | 0.475000       |             | - Franker                | 0                          |            |

Note: The Job Labor page is not used at UT Arlington

Work Location Job Information Job Labor Compensation Sam Maverick Employee Compensation Details ③ Q, | |4 |4 |1 of 2 ∨ ▶ ▶| Action Position Change Effective Sequence 1 HR Status Active Reason Position Reports To Change Payroll Status Active Job Indicator Primary Job Current 360.21 🚚 USD Semimonthl Frequency s Compensation Rate Academic Rate 0.000000 Comparative Information (2) Pay Rates ③ Default Pay Components Pay Components ③ 🗐 🔍 1-1 of 1 🗸 🕨 ₿ Q Amounts Controls Changes Conversion III Rate Code Seq Comp Rate Currency Frequency Percent 1 NAANNL 8,750000 🗊 USD н

The **Pay Rates** section displays an employee's *Daily, Weekly, Monthly,* and *Annual* pay rate. To view the pay rates, click the expand arrow to open the section.

| ▼Pay | r Rates ⑦ |            |     |         |              |     |   |
|------|-----------|------------|-----|---------|--------------|-----|---|
| Г    | Daily     | 33.250000  | USD | Monthly | 720.416666   | USD | 1 |
|      | Weekly    | 166.250000 | USD | Annual  | 8,644.999992 | USD |   |

#### **View Job Summary**

The Job Summary page displays tabled job history by fiscal year for an incumbent. This page provides historical data such as job code, position number, Reports To, salary information, e.g. daily, weekly, monthly, and annual pay rate, and funding information.

- Begin by navigating to: NavBar > Menu > HRMS > UTZ Customizations > Human Resources > Job Summary
- 2. The Job Summary search page is displayed. This page provides several options for performing a search. The most common search method is by Empl ID or Name.
- 3. Enter the search parameter in the appropriate field and click the **Search** button.

**The Compensation** page is used to view the incumbent's salary information such as the compensation rate and compensation frequency (monthly, hourly, or contract).

| Find an Exis  | sting Value  |        |        |        |  |
|---------------|--------------|--------|--------|--------|--|
| Search (      | Criteria     |        |        |        |  |
|               | EmpLID       | heains | with   | ~      |  |
|               | Empl Record  | =      | ~      | <br>]  |  |
|               | Name         | begins | with   | ,<br>~ |  |
|               | Last Name    | begins | with   | $\sim$ |  |
| Secon         | d Last Name  | begins | with   | $\sim$ |  |
| Alternate Cha | aracter Name | begins | with   | $\sim$ |  |
| 1             | Middle Name  | begins | with   | $\sim$ |  |
|               | Fiscal Year  | =      | $\sim$ | ]      |  |
| Case Ser      | sitive       |        |        |        |  |

The Job Summary page is divided into seven tabs: General (default tab), Job Information, Work Location, Salary Plan, Compensation, Distribution, and Contract. This page displays historical data for an incumbent such as job history, salary, and funding source information.

|  | <u>G</u> eneral | Job Information | Work Location | <u>S</u> alary Plan | <u>Compensation</u> | Distribution | Contract |
|--|-----------------|-----------------|---------------|---------------------|---------------------|--------------|----------|
|--|-----------------|-----------------|---------------|---------------------|---------------------|--------------|----------|

The **Job Information** tab provides the employee's job code history, the effective date for the job, part-time/full-time status, and standard work hours.

| Job Sun         | nmary          |                   |              |             |                   |                    |                |                  |                   |              |
|-----------------|----------------|-------------------|--------------|-------------|-------------------|--------------------|----------------|------------------|-------------------|--------------|
| Sam Maver       | ick            |                   |              |             | EM                | Р                  | Empl ID 10000  | 67890            |                   |              |
| Job Inform      | nation         |                   |              |             |                   |                    | Personalize    | e   Find   💷   📑 | First 🤇           | ) 1-3 of 3 🕑 |
| <u>G</u> eneral | Job Inform     | nation W          | ork Location | Salary Pl   | an <u>C</u> ompei | nsation <u>D</u> i | istribution Co | ntract 📖         |                   |              |
| Org<br>Relation | Empl<br>Record | Effective<br>Date | Seq          | Job<br>Code | Empl Type         | Empl<br>Status     | Full/Part Time | Reg/Temp         | Standard<br>Hours | Work Period  |
| EMP             | 0              | 11/15/2018        | 1            | 19205       | Salaried          | Active             | Full-Time      | Regular          | 40.00             | Weekly       |
| EMP             | 0              | 11/15/2018        | 0            | 19205       | Salaried          | Active             | Full-Time      | Regular          | 40.00             | Weekly       |
| EMP             | 0              | 09/01/2018        | 8            | 19205       | Salaried          | Active             | Full-Time      | Regular          | 40.00             | Weekly       |

| Job Sum                                                                       | Job Summary    |                |     |          |     |     |      |           |            |  |  |  |
|-------------------------------------------------------------------------------|----------------|----------------|-----|----------|-----|-----|------|-----------|------------|--|--|--|
| Sam Maveri                                                                    | ck             |                |     |          |     |     | EMP  | Empl ID   | 1000067890 |  |  |  |
| Job Information Personalize   Find   💷   🌆 First 🚯 1-3 of 3 🕑 Last            |                |                |     |          |     |     |      |           |            |  |  |  |
| General Job Information Work Location Salary Plan Compensation Distribution D |                |                |     |          |     |     |      |           |            |  |  |  |
| Org Relation                                                                  | Empl<br>Record | Effective Date | Seq | Sal Plan | Gra | ide | Step | Pay Group | Frequency  |  |  |  |
| EMP                                                                           | 0              | 11/15/2018     | 1   | CLAS     | 10  |     | O    | MON       | Monthly    |  |  |  |
| EMP                                                                           | 0              | 11/15/2018     | 0   | CLAS     | 10  |     | 0    | MON       | Monthly    |  |  |  |
| EMP                                                                           | 0              | 09/01/2018     | 8   | CLAS     | 10  |     | 0    | MON       | Monthly    |  |  |  |

The **Salary Plan** tab provides the employee's salary plan history, grade, and frequency.

The **Compensation** tab provides the employee's compensation rate history such as annual, monthly, daily, and hourly rate of pay.

| Job Sum                                                            | mary           |                    |          |                |                 |               |                |            |                   |  |  |
|--------------------------------------------------------------------|----------------|--------------------|----------|----------------|-----------------|---------------|----------------|------------|-------------------|--|--|
| Sam Maverio                                                        | k              |                    |          |                | EMF             | Þ             | Empl ID        | 1000067890 |                   |  |  |
| Job Information Personalize   Find   🔄   🔜 First 🕚 1-3 of 3 🛞 Last |                |                    |          |                |                 |               |                |            |                   |  |  |
| General                                                            | Job Inform     | ation <u>W</u> ork | Location | Salary Plan    | Compens         | sation        | Distribution   | Contract   |                   |  |  |
| Org<br>Relation                                                    | Empl<br>Record | Effective<br>Date  | Seq      | Annual<br>Rate | Monthly<br>Rate | Daily<br>Rate | Hourly<br>Rate | Currency   | Change<br>Percent |  |  |
| EMP                                                                | 0              | 11/15/2018         | 1        | 53200.000      |                 | 204.615       | 25.576923      | USD        |                   |  |  |
| EMP                                                                | 0              | 11/15/2018         | 0        | 53200.000      |                 | 204.615       | 25.576923      | USD        |                   |  |  |
| EMP                                                                | 0              | 09/01/2018         | 8        | 53200.000      |                 | 204.615       | 25.576923      | USD        | 2.308             |  |  |

The **Distribution** tab displays the history of funding distribution for the employee. This information includes the cost center/project used to fund the employee's position, position number, and the percentage of the funding distribution

| Job Sun         | ob Summary                                               |                   |              |             |                     |                     |                  |            |            |                 |                  |                         |            |            |
|-----------------|----------------------------------------------------------|-------------------|--------------|-------------|---------------------|---------------------|------------------|------------|------------|-----------------|------------------|-------------------------|------------|------------|
| Nita Alexan     | Nita Alexander EMP Empl ID 1000303788                    |                   |              |             |                     |                     |                  |            |            |                 |                  |                         |            |            |
| Job Inform      | Job Information Personalize   Find   🕮   🔣 First 🛞 1.3 o |                   |              |             |                     |                     |                  |            |            |                 |                  |                         |            |            |
| General         | Job Inform                                               | nation <u>W</u>   | ork Location | Salary Plar | n <u>C</u> ompensat | ion Distribution Co | ntract           |            |            |                 |                  |                         |            |            |
| Org<br>Relation | Empl<br>Record                                           | Effective<br>Date | Seq          | Fiscal Year | Earnings Code       | Project             | PC Business Unit | Department | Cost Cente | Position Number | Combination Code | Percent of Distribution | Begin Date | End Date   |
| EMP             | o                                                        | 11/15/2018        | 1            | 2019        |                     |                     |                  | 320105     | 310172     | 10085582        | 100148528        | 100.000                 | 09/01/2018 | 08/31/2019 |
| EMP             | o                                                        | 11/15/2018        | 0            | 2019        |                     |                     |                  | 320105     | 310172     | 10085582        | 100146528        | 100.000                 | 09/01/2018 | 08/31/2019 |
| EMP             | 0                                                        | 09/01/2018        | 8            | 2019        |                     |                     |                  | 320105     | 310172     | 10085582        | 100146528        | 100.000                 | 09/01/2018 | 08/31/2019 |

If the employee is contract pay, i.e. faculty, the **Contract** tab displays the contract number and the start and end dates of the contract.

| Job Sumr     | mary           |                |          |              |                  |         |               |            |
|--------------|----------------|----------------|----------|--------------|------------------|---------|---------------|------------|
|              |                |                |          |              | EMP              | Empl ID |               |            |
| Job Informa  | tion           |                |          | Persona      | alize   Find   💷 | 16      | First 🕘 1-3 o | r 3 🛞 Last |
| Work Loc     | ation Salar    | y Plan Comp    | ensation | Distribution | Contract         | D       |               |            |
| Org Relation | Empl<br>Record | Effective Date | Seq      | Contract #   | Begin Date       | E       | nd Date       |            |
| EMP          | C              | 11/15/2018     | 1        |              |                  |         |               |            |
| EMP          | O              | 11/15/2018     | 0        |              |                  |         |               |            |
| EMP          | 0              | 09/01/2018     | 8        |              |                  |         |               |            |

### **View Position Information**

The **Position Information** page is used to track position related data. This page contains information such as Reports To, owning department, part-time/full-time status, assigned incumbent (if filled), position headcount, position classification, e.g. student, classified, faculty, A&P, etc.

- Navigate to: NavBar > Menu > HRMS > Organizational Development > Position Management > Maintain Positions/Budgets > Add/Update Position Info.
- The Position Information search page is displayed. This page provides several options for performing a search. The most common search method is by Position Number, Department, or Job Code.
- Enter the search parameter in the appropriate field and click the Search button.
   NOTE: If you want to be able to view the position history, check the "Include History" box.

| Add/Update Position<br>Enter any information you have | Info<br>and click Search. Leave fields blank for a list of all | values. |
|-------------------------------------------------------|----------------------------------------------------------------|---------|
| Find an Existing Value                                |                                                                |         |
| <ul> <li>Search Criteria</li> </ul>                   |                                                                |         |
| Position Number                                       | begins with 🤟                                                  |         |
| Description                                           | begins with 🗸                                                  |         |
| Position Status                                       | = ~                                                            |         |
| Business Unit                                         | begins with 🗸 🖸 C                                              | L       |
| Department                                            | begins with 🗸 🖸 C                                              | L       |
| Job Code                                              | begins with 🗸 🖸 C                                              | L       |
| Reports To Position Number                            | begins with 🗸                                                  |         |
| Include History Case                                  | Sensitive                                                      |         |
| Search Clear Bas                                      | sic Search 📓 Save Search Criteria                              |         |

The **Position Information** page is divided into four tabs: **Description** (default tab), **Specific Information**, **Budget and Incumbents**, and **HR Data**.

|   | Description | Specific Information | Budget and Incumbents | <u>H</u> R Data |
|---|-------------|----------------------|-----------------------|-----------------|
| Ľ |             |                      |                       |                 |

The **Description** tab is broken into four sections: Position Information, Job Information, Work Location, and Salary Plan Information. This section will display the overall attributes of the position itself including status, headcount, effective date, etc.

The **Position Information** section provides the position number, the current maximum headcount for the position, the actual head count, the effective date of the position, the status of the position, and the status date.

| Position Information                                  |                    |                                                |                    |               |                    |
|-------------------------------------------------------|--------------------|------------------------------------------------|--------------------|---------------|--------------------|
| Position Number<br>Headcount Status<br>Effective Date | 10016968<br>Filled |                                                | Current Head Count | 1 o<br>Status | out of 1<br>Active |
| Reason<br>Position Status                             | FRT<br>Approved    | Position FTE/Ben Elig/Reg/Tem<br>Status Date ( | p<br>05/01/2014    | Action Date   | 09/20/2018         |

The **Job Information** section provides the job code, title, and the part-time/full-time status for the position.

| Job Information |                  |                                |                |           |
|-----------------|------------------|--------------------------------|----------------|-----------|
| Business Unit   | UTA25            | Global Ed, Outrch, Ext Studies |                |           |
| Job Code        | 19017            | Customer Service Representativ |                |           |
| Reg/Temp        | Regular          |                                | Full/Part Time | Full-Time |
| Regular Shift   | Not Applicable   |                                | Union Code     |           |
| Title           | Customer Service | Representativ                  | Short Title    | Csr       |

The **Work Location** section provides the department associated with the position, the primary location, and the position number of the individual to whom the position reports.

| ork Location |                |          |                               |                    |     |                                |
|--------------|----------------|----------|-------------------------------|--------------------|-----|--------------------------------|
|              | Reg Region     | USA      | United States                 |                    |     |                                |
|              | Department     | 511009   | Admiss, Records and Registrat | Company            | ARL | University of Texas, Arlington |
|              | Location       | ARL      | ARLINGTON                     |                    |     |                                |
|              | Reports To     | 10010613 | DIRECTOR*                     | Dot-Line           |     |                                |
|              | Supervisor Lvl |          |                               | Security Clearance |     |                                |

The **Salary Plan** section provides the salary class and hours per week for the position.

| Salary Plan In | nformation                          |               |             |                           |             |                |     |
|----------------|-------------------------------------|---------------|-------------|---------------------------|-------------|----------------|-----|
|                | Salary Admin Plan<br>Standard Hours | CLAS<br>40.00 | Wor         | Grade 06<br>Work Period W |             | Step<br>Weekly |     |
|                | Mon                                 | Tue<br>8.00   | Wed<br>8.00 | Thu<br>8.00               | Fri<br>8.00 | Sat<br>8.00    | Sun |

The **Specific Information** tab displays the current and maximum head count for the position, the PO Box number, and work phone number where the position is located. Also, this page provides FTE (Full-Time Equivalent) information.

|                                    | Description                   | Specific Information                            | Budget and Incumbents | HR Data |                       |                                                                                      |
|------------------------------------|-------------------------------|-------------------------------------------------|-----------------------|---------|-----------------------|--------------------------------------------------------------------------------------|
| The FTE value is used to calculate |                               | Position Number 1<br>Headcount Status F         | 10014934<br>Filled    |         | Current Head Count 1  | out of 1                                                                             |
| the budget for the position e.g.   | Specific Inform               | nation                                          |                       |         | Q,    4               | 4 1 of 1 🗸 🕨 🕅 🗌 View A                                                              |
| 100%=1.0, 75%=.75, 50%=.50.        |                               | Effective Date 01                               | 1/01/2019             |         | Status                | Active                                                                               |
|                                    |                               | Max Head Count<br>Mail Drop ID 19<br>Work Phone | 1<br>9197             |         | Ir                    | Update Incumbents                                                                    |
|                                    |                               | Health Certificate                              | 1//2/2-2581           |         |                       | V Include Salary Plan/Grade                                                          |
|                                    |                               | Signature Authority                             |                       |         |                       | Force Update for Title Changes                                                       |
|                                    |                               |                                                 | •                     |         |                       | Budgeted Position Confidential Position Job Sharing Permitted Available for Telework |
|                                    | <ul> <li>Education</li> </ul> | and Government                                  |                       |         |                       |                                                                                      |
|                                    |                               | Position Pool ID                                | )                     |         |                       |                                                                                      |
|                                    | '                             | Pre-Encumbrance Indicator                       | No Encumbrance        |         | Calc Group (Flex Serv | ice)                                                                                 |
|                                    |                               | Encumber Salary Option                          | Salary Step           |         | Academic R            | lank                                                                                 |
|                                    |                               | Classified Indicator                            | Classified            |         | FTE 1.000             | 000 🗹 Adds to FTE Actual Count                                                       |

The **Budget and Incumbents** tab displays the incumbent(s) assigned to the position. In addition, it provides the Empl ID, record number, part-time/full-time status and hours per week for the incumbent(s).

| Specific       | Information                                                                  | Budget a                                                                                              | nd Incumbents                                                                                                    | HR Data                                                                                                    |                                                                                                    |                                                                                                    |                                                                                                    |                                                                                                    |                                                                                                    |
|----------------|------------------------------------------------------------------------------|----------------------------------------------------------------------------------------------------|----------------------------------------------------------------------------------------------------|----------------------------------------------------------------------------------------------------|----------------------------------------------------------------------------------------------------|----------------------------------------------------------------------------------------------------|----------------------------------------------------------------------------------------------------|----------------------------------------------------------------------------------------------------|----------------------------------------------------------------------------------------------------|
| Position N     | lumber 100                                                                   | 14934                                                                                                 |                                                                                                    |                                                                                                    |                                                                                                    |                                                                                                    |                                                                                                    |                                                                                                    |                                                                                                    |
| Headcount      | Status Fille                                                                 | d                                                                                                    |                                                                                                    |                                                                                                    |                                                                                                    | Curi                                                                                                    | ent Head Count                                                                                                    | 1                                                                                                    | out of                                                                                                    |
| t              |                                                                              |                                                                                                    |                                                                                                    |                                                                                                    |                                                                                                    |                                                                                                    |                                                                                                    |                                                                                                    |                                                                                                    |
| nings          | Deductions                                                                   | Ta                                                                                                    | ax Cdn 1                                                                                                    | Гах                                                                                                    | Total                                                                                                    |                                                                                                    |                                                                                                    |                                                                                                    |                                                                                                    |
| 0.000          | 0.000                                                                        | 0.0                                                                                                   | 00 0.0                                                                                                    | 000                                                                                                    | 0.00                                                                                                    |                                                                                                    |                                                                                                    |                                                                                                    |                                                                                                    |
|                |                                                                              |                                                                                                    |                                                                                                    |                                                                                                    |                                                                                                    |                                                                                                    |                                                                                                    |                                                                                                    |                                                                                                    |
| ents           |                                                                              |                                                                                                    |                                                                                                    |                                                                                                    |                                                                                                    |                                                                                                    |                                                                                                    |                                                                                                    |                                                                                                    |
|                |                                                                              |                                                                                                    |                                                                                                    |                                                                                                    |                                                                                                    |                                                                                                    |                                                                                                    |                                                                                                    | 1-1 of 1                                                                                                    |
| Empl<br>Record | Full/Part                                                                    | Stnd<br>Hrs/Wk                                                                                        | Name                                                                                                    | Effective D                                                                                                    | ate Action                                                                                                    |                                                                                                    | Action Reason                                                                                                    | Override<br>Position<br>Data                                                                                                    | Job Dat                                                                                                    |
| 0              | Full-Time                                                                    | 40.00                                                                                                 | Sam Maverick                                                                                                    | 01/01/2019                                                                                                    | ) Pay Ra                                                                                                    | te Change                                                                                                    | Merit                                                                                                    | N                                                                                                    | Job Dat                                                                                                    |
|                | Specific<br>Position I<br>Headcount<br>t<br>t<br>ents<br>Empl<br>Record<br>0 | Specific Information         Position Number       100         Headcount Status       Fille         t | Specific Information     Budget a       Position Number     10014934       Headcount Status     Filled       t     10000       0.000     0.000       ents     Full/Part       Stind<br>Record     Full/Part       0     Full-Time | Specific Information     Budget and Incumbents       Position Number     10014934       Headcount Status     Filled       t     10014934       bings     Deductions       Tax     Cdm       0.000     0.000       Full/Part     Stind<br>Hrs/Wrk       Name       0     Full/Part       40.00     Sam Maverick | Specific Information     Budget and Incumbents     HR Data       Position Number     10014934       Headcount Status     Filled       t     t       sings     Deductions       Tax     Cdn Tax       0.000     0.000       0     Full/Part       Sind     Hrs/Wk       Name     Effective D       0     Full-Time       40.00     Sam Maverick     01/01/2015 | Specific Information     Budget and Incumbents     HR Data       Position Number     10014934       Headcount Status     Filled       t     t       sings     Deductions       0     0.000       0     Full/Part       Stind     Hame       effective Date     Action       0     Full-Time       40.00     Sam Maverick       0     Full-Time | Specific Information     Budget and Incumbents     HR Data       Position Number     10014934     Curr       Headcount Status     Filled     Curr       t | Specific Information       Budget and Incumbents       HR Data         Position Number       10014934       Current Head Count         Headcount Status       Filled       Current Head Count         t | Specific Information       Budget and Incumbents       HR Data         Position Number       10014934       Current Head Count       1         Headcount Status       Filled       Current Head Count       1         t       t       0.000       0.000       0.000       0.000       0.000         ents       Effective Date       Action       Action Reason       Override Position Data         0       Full/Part       Stind Hrs/Wk       Name       Effective Date       Action       Action Reason       Data |

The **HR Data** tab displays the employee class, current and past, of the incumbent. This information is based on the person not the position.

| Description                                | Specific Information                                                    | Budget and Incumbents   | HR Data        |                 |  |  |  |  |  |  |  |  |
|--------------------------------------------|-------------------------------------------------------------------------|-------------------------|----------------|-----------------|--|--|--|--|--|--|--|--|
| Docition Number 10014034                   |                                                                         |                         |                |                 |  |  |  |  |  |  |  |  |
| Pos                                        | Readcount Statue Filled Current Read Count 1 out of 1                   |                         |                |                 |  |  |  |  |  |  |  |  |
| Head                                       | Reaucount Status Filled Current Read Count 1 Out of 1                   |                         |                |                 |  |  |  |  |  |  |  |  |
| Business Unit                              | UTA25                                                                   |                         |                |                 |  |  |  |  |  |  |  |  |
| UTZ Position Data Q   14 4 1 of 1 View All |                                                                         |                         |                |                 |  |  |  |  |  |  |  |  |
| Effective Date                             | 01/01/2010 Effectiv                                                     | n Data 01/01/2019 Rucin | occ Unit LITA? | 25              |  |  |  |  |  |  |  |  |
| Enecuve Date                               | checuve bate o ho hzo ha checuve bate o ho hzo ha busilless Unit. O hZO |                         |                |                 |  |  |  |  |  |  |  |  |
| Emplicias                                  | CL Classified                                                           |                         | Officer Code   | Not Applicable  |  |  |  |  |  |  |  |  |
| All Dates with S                           | ame Business Unit                                                       |                         |                |                 |  |  |  |  |  |  |  |  |
| Effective Date                             | 01/01/2019                                                              |                         |                |                 |  |  |  |  |  |  |  |  |
| Empl Class                                 | 01/01/2019                                                              |                         | Officer Code   | Not Applicable  |  |  |  |  |  |  |  |  |
| Empiciass                                  | CL Classified                                                           |                         | Officer Code   | Not Applicable  |  |  |  |  |  |  |  |  |
| Effective Date                             | 05/01/2019                                                              |                         |                |                 |  |  |  |  |  |  |  |  |
| Enective Dute                              | 05/01/2018                                                              |                         |                |                 |  |  |  |  |  |  |  |  |
| Empl Class                                 | CL Classified                                                           |                         | Onicer Code    | Not Applicable  |  |  |  |  |  |  |  |  |
| Effective Date                             | 12/01/2016                                                              |                         |                |                 |  |  |  |  |  |  |  |  |
| Empl Clace                                 | 0 00000                                                                 |                         | Officer Code   | Not Applicable  |  |  |  |  |  |  |  |  |
| cmpl Class                                 | CL Classified                                                           |                         | onicel code    | raor Applicable |  |  |  |  |  |  |  |  |

### **View Position Funding**

The Department Budget Table (DBT) is used to view position funding information. This page contains information such as funding source and allocation of funding, budget period beginning and end dates, and incumbent(s) assigned to the position (if filled).

 Begin by navigating to: NavBar > Menu > HRMS > UTZ Customizations > Manager Self Service > Position Management Center, then click the Department Budget Table USA button.

| Position Management Center                                                                                |                                                       |  |  |  |  |  |  |
|----------------------------------------------------------------------------------------------------|-------------------------------------------------------|--|--|--|--|--|--|
| Add/Update Position Info<br>Enter the description, work location, and other information about a position. | Department Budget Table USA<br>Define annual budgets. |  |  |  |  |  |  |
| Position Update Requests                                                                                  | DBT Change Requests                                   |  |  |  |  |  |  |

- 2. The **Department Budget Table** search page provides several options for performing a search. The most common search method is by **Department** or **Position Number**.
  - a. Searching by Department displays all positions for the department.
    You will be required to select the appropriate position from a Search Results table.
  - b. Searching by Position Number displays information for a specific position in the department.
- 3. Enter the budget year (fiscal year) for the position, i.e. 2019.
- 4. Click the **Search** button.

| Department Budget Table US             | A                                          |
|----------------------------------------|--------------------------------------------|
| Enter any information you have and cli | ck Search. Leave fields blank for a list o |
| Find an Existing Value                 |                                            |
| Search Criteria                        |                                            |
| Set ID 🛛 = 🗸                           | UTARL Q                                    |
| Department begins with 🗸               | ٩                                          |
| Fiscal Year = 🗸                        |                                            |
| Budget Level = 🗸                       | ×                                          |
| Position Pool ID begins with 🗸         | ٩                                          |
| Job Code Set ID begins with 🗸          | ٩                                          |
| Job Code begins with 🗸                 | ٩                                          |
| Position Number begins with 🗸          | ٩                                          |
| Empl ID begins with 🗸                  | ٩                                          |
| Empl Record 😑 🗸 🗸                      | ٩                                          |
| Include History                        |                                            |
| Search Clear Basic Search              | h 🖉 Save Search Criteria                   |

NOTE: If you leave the fiscal year field blank and/or if the position existed in multiple budget years, you must select the appropriate row from a **Search Results** table.

| Set ID | Department | Fiscal Year | Budget Level | Position Pool ID | Job Code Set ID | Job Code | Position Number | Empl ID | Empl Record |
|--------|------------|-------------|--------------|------------------|-----------------|----------|-----------------|---------|-------------|
| UTARL  | 635000     | 2019        | Position     | (blank)          | (blank)         | (blank)  | 10083946        | (blank) | 0           |
| UTARL  | 635000     | 2018        | Position     | (blank)          | (blank)         | (blank)  | 10083946        | (blank) | 0           |
| UTARL  | 635000     | 2017        | Position     | (blank)          | (blank)         | (blank)  | 10083946        | (blank) | 0           |
| UTARL  | 635000     | 2016        | Position     | (blank)          | (blank)         | (blank)  | 10083946        | (blank) | 0           |

The **Department Budget Table** page is divided into eight tabs. The various tabs are used by the Budget office to setup funding for positions.

| (Page 1) | Dept Budget Date   | Dept Budget De <u>f</u> aults | Dept Budget <u>E</u> arnings | Dept Budget Deductions |
|----------|--------------------|-------------------------------|------------------------------|------------------------|
| (Page 2) | C Dept Budget Earn | ings Dept Budget D            | Dept Budget I:               | axes Budgetary Funding |

NOTE: The ">" and "<" allow moving from page one to page two of the tabs.

Departments will use the **Department Budget Earnings** tab and/or the **Budgetary Funding** tab to obtain funding and position information.

- The **Department Budget Earnings** page is used to view the chartfield values to fund the position.
- The **Budgetary Funding** page is used to view the incumbent(s) assigned to the position (if filled).

The **Department Budget Earnings** page displays earnings information for the position.

- The top section of this page provides the department name and the fiscal year for the position budget. In addition, this section displays the beginning and ending dates for the budget period.
- The middle section provides the position number and the title associated with the position. Also, it displays the effective date of the budget row.

|                     | Dept Budget Default   | 3 Dept Budget Earnings          | Dept Budget Deductions       | >                      |                  |                |            |
|---------------------|-----------------------|---------------------------------|------------------------------|------------------------|------------------|----------------|------------|
| Set ID UTARL        | Departm               | ient                            |                              | Fiscal Ye              | ar 2019          |                |            |
|                     | Budget Begin D        | late 09/01/2018                 | Offset Group UTSHR           | Budget Cap             |                  |                |            |
|                     | Budget End D          | late 08/31/2019                 |                              | Per Budget Level       | Per              | r Earn/Tax/Ded |            |
| Defau               | It Funding Source Opt | tion Distrib over Actual Earnin | ngs                          |                        |                  |                |            |
| vel                 |                       |                                 |                              |                        | Q                | 1 of 3 🔹 🕨     | ▶ I View A |
| Department          | Position P            | ool Jobc                        | ode                          | Appointment            |                  |                |            |
| Posi                | tion Number           | PO                              | ST DOCTORAL RESEARCH ASSO    | CIA                    |                  |                |            |
| F                   | Effective Date 07/01/ | 2019 Eff Seg                    | 0 Status Activ               | 2                      | Date Entered 09  | /19/2018       |            |
| Bude                | get Level Cap         | 0.00                            | Currency USD                 |                        |                  |                |            |
|                     |                       | 0.00                            | ,                            |                        |                  |                |            |
| rnings Distribution | n                     |                                 |                              |                        |                  |                |            |
| ≡, Q                |                       |                                 |                              |                        | 14               |                | •          |
| Combination Code    | <u>D</u> istributed   | Earning Code Description        | Combination Code Description | Exclusion Fringe Group | Redirect Combo ( | Code II⊧       |            |
|                     |                       |                                 |                              |                        |                  |                |            |
| Earnings Code       | Sequence<br>Number    | Combination Code                | Funding End Date             | Fiscal Year Bud        | get Amount       | Dist           | ribution % |
| Earnings Code       | Sequence<br>Number    | Combination Code                | Funding End Date             | Fiscal Year Bud        | get Amount       | Dist           | ribution % |

If changes have occurred to the position during the fiscal year, i.e. funding source changes, it may be necessary for you to click the **View All** link to view the historical data.

| Q I II | ▲ 1 of 3 ∨ | I View All |
|--------|------------|------------|
|        |            |            |
|        |            |            |
|        |            |            |

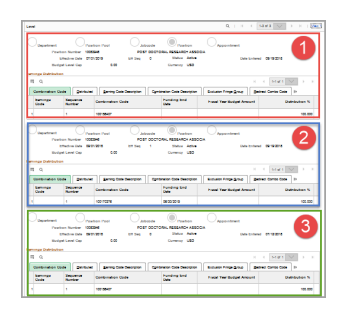

The **Earnings Distribution** grid consists of five tabs. Departments will use the Combination **Code** tab and/or the **Combination Code Description** tab to obtain information.

| Combination Code | Distributed | Earning Code Description | Combination Code Description | Exclusion Fringe <u>G</u> roup | Redirect Combo Code |
|------------------|-------------|--------------------------|------------------------------|--------------------------------|---------------------|
|------------------|-------------|--------------------------|------------------------------|--------------------------------|---------------------|

The **Combination Code** tab displays the **Earnings Code** type, the **Combination Code**, and the budget **Distribution**:

- The Earnings Code specifies the earning type. Examples include:
  - **CDA =** Cell Device Allowance
  - **TMP =** Temporary Supplement
  - **SUP** = Permanent Supplement
  - Note: If the field is blank, the earning type is **Salary**.

- The **Combination Codes** column identifies the funding source(s) for the budget.
- The **Distribution** column displays the percentage of funding allocated to each earning type and funding source. The distribution must equal 100%.

| Ea | rnings Distribution |                     |                                  |                       |                           |                      |
|----|---------------------|---------------------|----------------------------------|-----------------------|---------------------------|----------------------|
|    | ≣, Q                |                     |                                  |                       |                           | I = ● 1-1 of 1 > → → |
|    | Combination Code    | <u>D</u> istributed | Earning Code Description Combina | tion Code Description | Exclusion Fringe Group    | ct Combo Code III>   |
|    | Earnings Code       | Sequence<br>Number  | Combination Code                 | Funding End Date      | Fiscal Year Budget Amount | Distribution %       |
|    | 1                   | 1                   | 100156407                        |                       |                           | 100.000              |

The **Combination Code Description** tab displays the funding source(s) for the position. The **ChartField Details** link displays the budget information.

| ľ | Combination Code | Distributed [      | Earning Code Description | Exclusion Fringe Group       | Redirect Combo Code |
|---|------------------|--------------------|--------------------------|------------------------------|---------------------|
|   | Earnings Code    | Sequence<br>Number | Combination Code         | Combination Code Description | ChartField Details  |
|   | 1                | 1                  | 100156407                | HCM Integration              | ChartField Details  |

The **Position Budgetary Funding** page allows you to see the current employee(s) assigned to the position. It will provide the employee ID, record number, part-time/full-time status, hours per week, and the name of the incumbent.

| View Incum    | nbents         |           |                |              |                |                    |               |                           |   |
|---------------|----------------|-----------|----------------|--------------|----------------|--------------------|---------------|---------------------------|---|
| Position      | 10083946       |           |                |              |                |                    |               |                           |   |
| Current Incur | mbents         |           |                |              |                |                    |               |                           |   |
| ≡, Q          |                |           |                |              |                |                    |               | 1-1 of 1                  | ~ |
| Empl ID       | Empl<br>Record | Full/Part | Stnd<br>Hrs/Wk | Name         | Effective Date | Action             | Action Reason | Override Position<br>Data |   |
| 1234567890    | 0              | Full-Time | 40.00          | Sam Maverick | 07/01/2018     | Pay Rate<br>Change | Equity        | Ν                         |   |

Note: If the position is vacant, this section will be blank.

### **Processing eForms**

After reviewing position information, it may be necessary to create a new position or make changes to an existing position. This can be accomplished by processing the appropriate eForm in UT Share. eForm is an electronic form used to process various human resources, payroll and position funding transactions. Listed below are the different types of eForms:

| New Appt Forms                                                                                                    | Change Forms                                                                                                    | End Forms                                                                                             | LOA Forms                                                                                        |
|----------------------------------------------------------------------------------------------------|----------------------------------------------------------------------------------------------------|----------------------------------------------------------------------------------------------------|--------------------------------------------------------------------------------------------------|
| <ul> <li>Add New<br/>Assignment</li> <li>Add New<br/>Faculty<br/>Contract</li> <li>New Position<br/>Request</li> </ul> | <ul> <li>Add Additional<br/>Pay</li> <li>Modify Position</li> <li>Pay Rate<br/>Change</li> <li>Position<br/>Funding Change</li> <li>Transfer Within<br/>Institution</li> </ul> | <ul> <li>Employee<br/>Retirement</li> <li>Employee<br/>Termination</li> <li>End Assignment</li> </ul> | <ul> <li>Leave of<br/>Absence<br/>Request</li> <li>Return<br/>Employee From<br/>Leave</li> </ul> |

### **Action Request**

The Action Request page allows one to find an existing eForm or to create a new eForm.

#### Navigate to NavBar > Menu > HRMS > UTZ Customizations > eForms for HR/Payroll Actions >

#### **Action Request**

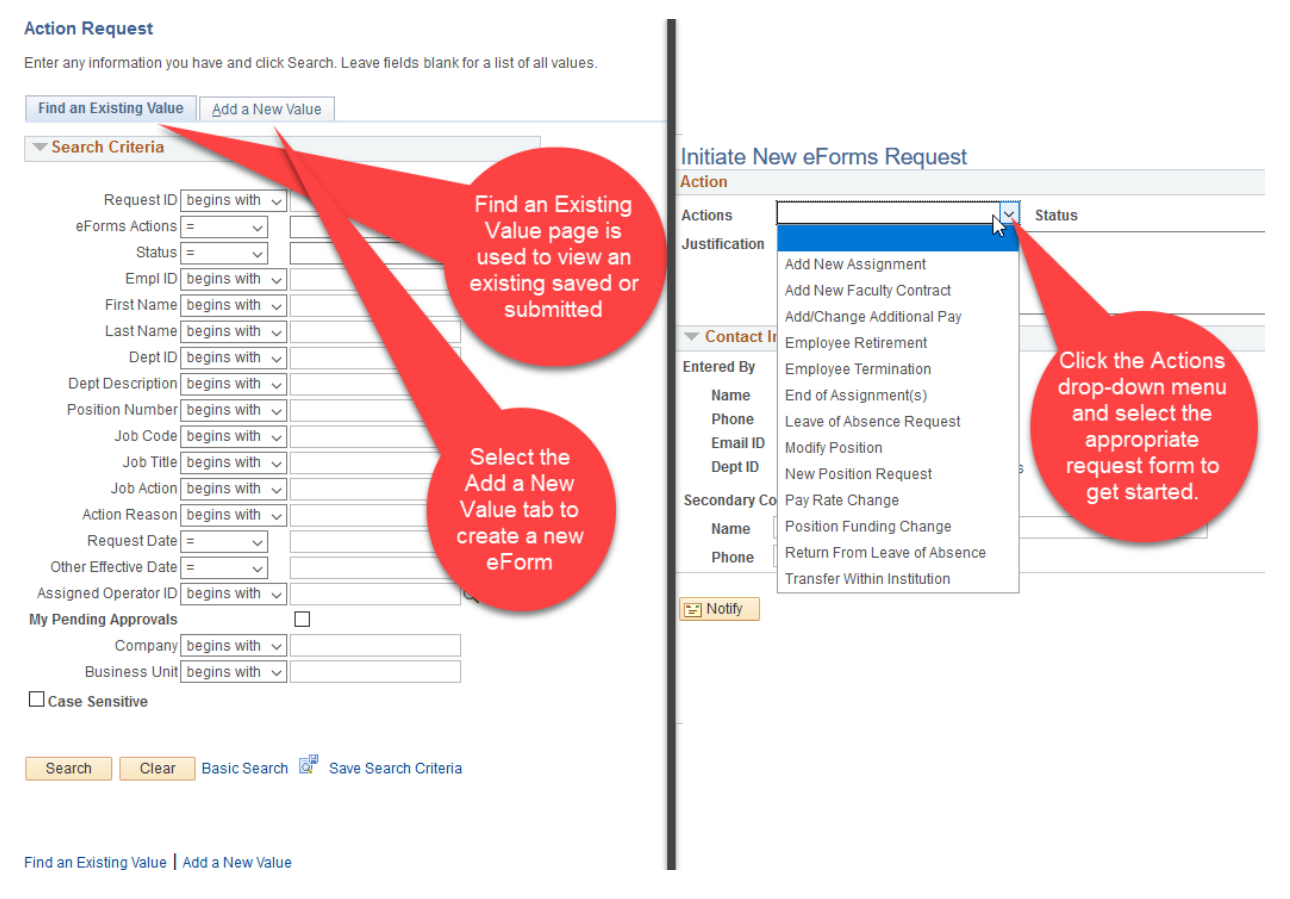

### Workflow

Workflow is an electronic routing and approval process used in eForms. It enables transactions that are initiated by the eForm Requester to route through the system to pre-defined Approvers. Approvers are responsible for reviewing and verifying the information in the eform for accuracy.

The eForm Approvers are:

- "Reports To" approver Manager listed on the position
- **Funding approver** Depending on the funding source(s), approval is required from the Cost Center and/or Project (Grant) budgetary authority.
- **Business Office approver** Depending on the eForm, approval is required from Budgets, Provost, Grants and Contracts, Human Resources, and/or Payroll.

It is highly recommended that at least two or more individuals are designated at each approval level to avoid delays in routing. **Exceptions:** "Reports To" Manager and Principal Investigator approvers.

If an individual is assigned to two different approval levels (e.g. "Reports To" Manager and Funding Approver), it is not necessary to approve the form twice. The document will auto approve at the next stage.

An eForm Requester should not create an eForm if listed as the "Reports To" Manager on a position.

Documents with multiple funding sources will route simultaneously for funding approval.

Each budgetary authority must approve the form before it will move to the next stage.

If one portion of funding is denied, the eForm will be returned to the Requester.

#### Requester Workflow

Requesters will receive an email notification when the eForm has been sent back (returned), denied (canceled) or approved.

The eForm can be accessed using one of the following options:

- Option 1: eForms Pagelet
- Option 2: Action Request page
- Option 3: Email Message Link (not recommended)

Option 1 – Using the eForms Pagelet

- 1. Log into UT Share.
- 2. Navigate to the "Workforce Administrator" homepage and click the "eForms" tile; then click "View Existing Requests."

| View Existing Requests | My F         | Requests          | P        | ersonalize   F | ind   Viev | w All   🖾   🔣 | First 6 | Prev 1 of 1  | Vext 🕑 Last         |
|------------------------|--------------|-------------------|----------|----------------|------------|---------------|---------|--------------|---------------------|
| Create New Request     |              | Request           |          |                |            |               |         |              |                     |
| My Pending Approvals   |              | ID .              | eForms A | ction          |            | Status        |         | Name         |                     |
| Budget Overview        | 1            | URL               |          |                |            |               |         |              |                     |
| Reports                | My F<br>Appr | Pending<br>rovals |          | Personali      | e   Find   | View All   🔄  | 🔜 Fii   | rst 🕚 Prev 1 | of 1 Next 🕑<br>Last |

Option 2 – Using Action Request Menu

- 1. Navigate to Navigator > Menu > HRMS > UTZ Customizations > eForms HR/Payroll Actions > Action Request
- 2. Search by the **Request ID** number or any other field.
- 3. Enter the search parameter in the appropriate field and click the **Search** button.

#### Action Request

Enter any information you have and click Search. Leave fields blank for a list of all values.

| Request ID           | begins with $\checkmark$                                                           |    |
|----------------------|------------------------------------------------------------------------------------|----|
| eForms Actions       | = ~                                                                                | ~  |
| Status               | = ~                                                                                | ~  |
| Empl ID              | begins with $\smile$                                                               |    |
| First Name           | begins with $\smile$                                                               |    |
| Last Name            | begins with $\smile$                                                               | ]  |
| Dept ID              | begins with $\checkmark$                                                           | ]  |
| Dept Description     | begins with $\checkmark$                                                           | ]  |
| Position Number      | begins with $\checkmark$                                                           | ]  |
| Job Code             | begins with $\checkmark$                                                           | ]  |
| Job Title            | begins with $\checkmark$                                                           | ]  |
| Job Action           | begins with $\checkmark$                                                           | ]  |
| Action Reason        | begins with $\checkmark$                                                           | ]  |
| Request Date         | = ~                                                                                | 81 |
| Other Effective Date | = ~                                                                                | 31 |
| Assigned Operator ID | begins with $\checkmark$                                                           | Q  |
| ly Pending Approvals |                                                                                    |    |
| Company              | begins with $\!\!\!\!\!\!\!\!\!\!\!\!\!\!\!\!\!\!\!\!\!\!\!\!\!\!\!\!\!\!\!\!\!\!$ | ]  |
| Business Unit        | begins with $\sim$                                                                 |    |
| Case Sensitive       |                                                                                    |    |

Option 3 – Using the Email Message Link (not recommended)

- Select the link provided in the email message. Note: Some users have experienced issues connecting to the workflow from using the email link.
- If you are already logged in to UT Share, you will be directed to the eForm page. If not, you will be prompted to provide your login credentials, and then the eForm page is displayed.

| 🕀 Nev | /  <b>`</b> ∎                    | Delete                      | Archive      | Junk   🗸          | Sweep    | Move to 💙     | Categories 🗸          |
|-------|----------------------------------|-----------------------------|--------------|-------------------|----------|---------------|-----------------------|
| ATTN  | eForn                            | n Reque                     | est is DEN   | IED               | *        | Reply all     | <b>v</b>              |
|       | ZAHRU<br>Today, 1:24<br>Dolan, J | IAT-eForr<br>4 PM<br>Jane & | ns@utsyster  | m.edu             |          |               |                       |
|       | Hello,                           |                             |              |                   |          |               |                       |
|       | An eFor                          | m request                   | has been Der | nied. Please      | take the | appropriate a | ictions <u>here</u> . |
|       | Action:                          |                             |              | RFL               |          |               |                       |
|       | Descrip                          | otion                       |              | Return Fr         | om Leave | of Absence    |                       |
|       | Reques                           | t ID:                       |              | 00001258          | 3        |               |                       |
|       | Reques                           | t Date:                     |              | 2018-03-          | 30       |               |                       |
|       | First &                          | Last Nan                    | ne:          | Baker, J          | ulie     |               |                       |
|       | EMPL:                            |                             |              | 100012            | 453      |               |                       |
|       | Dept:                            |                             |              | 510005            |          |               |                       |
|       | LOA Be                           | gan: (pul                   | I LOA Eff Dt | <b>)</b> 2018-03- | 19       |               |                       |
|       | Return                           | from LO/                    | A:           | 2018-09-          | 01       |               |                       |

#### Approvers Workflow

Approvers will receive an email notification when the eForm has been submitted for approval

The eForm can be accessed using one of the following options:

- Option 1: eForms Pagelet
- Option 2: Action Request page
- Option 3: Email Message Link (not recommended)

Option 1 – Using the eForms Pagelet

- 1. Log into UT Share.
- Navigate to the "Workforce Administrator" homepage and click the "eForms" tile; then click "My Pending Approvals."

| View Existing Requests | My Request              | My Requests Personalize   Find |                     | d   View All   🛃 Zoom My Requests   🔣 |         |  |
|------------------------|-------------------------|--------------------------------|---------------------|---------------------------------------|---------|--|
| Create New Request     | ing reequest            |                                |                     | 1 of 1                                | Las     |  |
| My Pending Approvals   | Request                 | eForms Action                  | Status              | Name                                  |         |  |
| Budget Overview        | 1 URL                   |                                |                     |                                       |         |  |
| Reports                | My Pending<br>Approvals | Personaliz                     | e   Find   View All | Zoom My Pending Ap<br>First ④ 1       | provals |  |
|                        | Request                 | eForms Action                  | Status              | Name                                  |         |  |
|                        | 1101                    |                                |                     |                                       |         |  |

Option 2 – Using Action Request Menu

- Navigate to NavBar > Menu> HRMS > UTZ Customizations > eForms HR/Payroll Actions > My Pending Approvals
- Select "Pending Approvals" from the Status field.
- If necessary, enter your Empl ID in the "Assigned Operator ID" field and click Search.
- 4. Select the appropriate eForm from the Search Results table.

Note: If you have only one eForm to approve, it will open after clicking Search.

| <ul> <li>Search Criteria</li> </ul> |                                                                                    |                    |                                       |
|-------------------------------------|------------------------------------------------------------------------------------|--------------------|---------------------------------------|
| Request ID                          | begins with 🗸                                                                      |                    |                                       |
| eForms Actions                      | = ~                                                                                |                    | ~                                     |
| Status                              | = ~                                                                                | Pending Approvals  | ~                                     |
| Empl ID                             | begins with $\checkmark$                                                           |                    |                                       |
| First Name                          | begins with $\checkmark$                                                           |                    |                                       |
| Last Name                           | begins with $\checkmark$                                                           |                    |                                       |
| Dept ID                             | begins with $\checkmark$                                                           |                    |                                       |
| Dept Description                    | begins with $\checkmark$                                                           |                    |                                       |
| Position Number                     | begins with $\checkmark$                                                           |                    |                                       |
| Job Code                            | begins with $\checkmark$                                                           |                    |                                       |
| Job Title                           | begins with $\checkmark$                                                           |                    |                                       |
| Job Action                          | begins with $\checkmark$                                                           |                    |                                       |
| Action Reason                       | begins with $\checkmark$                                                           |                    |                                       |
| Request Date                        | = ~                                                                                |                    | <b>F</b>                              |
| Other Effective Date                | = ~                                                                                |                    | 31                                    |
| Assigned Operator ID                | begins with 🗸                                                                      | 1000433597         | Q                                     |
| My Pending Approvals                |                                                                                    |                    |                                       |
| Company                             | begins with $\!\!\!\!\!\!\!\!\!\!\!\!\!\!\!\!\!\!\!\!\!\!\!\!\!\!\!\!\!\!\!\!\!\!$ |                    |                                       |
| Business Unit                       | begins with $\!\!\!\!\!\!\!\!\!\!\!\!\!\!\!\!\!\!\!\!\!\!\!\!\!\!\!\!\!\!\!\!\!\!$ |                    |                                       |
| Case Sensitive                      |                                                                                    |                    |                                       |
|                                     |                                                                                    |                    |                                       |
|                                     |                                                                                    |                    |                                       |
| Search Clear                        | Basic Search                                                                       | Save Search Criter | ia                                    |
| Search Results                      |                                                                                    |                    |                                       |
| /iew All                            |                                                                                    |                    |                                       |
| Request ID eForm Actio              | n Statue                                                                           | Empl ID First No   | me Last Name Dent ID Dent Descriptio  |
| Auguous is si vini Autiv            |                                                                                    | emprile mound      | and case manne popt in popt peaciptio |

Enter any information you have and click Search. Leave fields blank for a list of all values

Option 3 – Using the Email Message Link (not recommended)

1. Select the link provided in the email message. Note: Some users have experienced issues connecting to the workflow form using the email link.

Action Request

2. If you are already logged into UT Share, you will be directed to the eForm page. If not, you will be prompted to provide your login credentials, and then the eForm page is displayed.

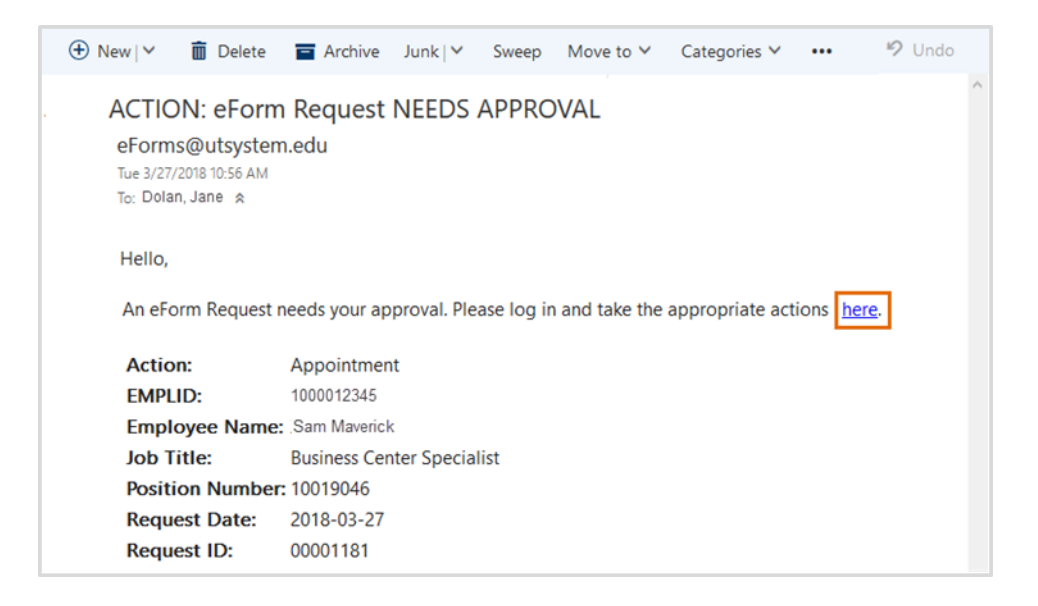

#### **Action Buttons**

**Requesters Action Buttons** 

- Save: Saves the information entered on the form.
- Submit: Submits the form into workflow.
- **Callback:** Recalls a form for revision or cancellation.
- **Cancel:** Cancels a form that is no longer needed.
- **Copy**: Creates a copy of an existing form

| Action                    |                                                             |                                                                      |
|---------------------------|-------------------------------------------------------------|----------------------------------------------------------------------|
| Actions<br>*Justification | Pay Rate Change Status                                      | Request ID<br>Request Date<br>Processing Messages<br>Request History |
| Employee In Attachme      | formation<br>ents                                           |                                                                      |
| Comment                   | \$                                                          |                                                                      |
| Contact I                 | nformation                                                  |                                                                      |
| Save                      | Submit Approve Deny Callback Sendback Cancel Copy Check Fur | ids                                                                  |

#### Approvers Action Buttons

- **Approve:** Approves and routes the form forward.
- **Deny:** Cancels the request completely; no further action can be taken. Comments are required explaining why the form was denied.
- **Send Back:** Returns eForm to the requester. Comments are required explaining why the form was returned.

| Action                      | Salary Grange                                |                |                                                                                          |
|-----------------------------|----------------------------------------------|----------------|------------------------------------------------------------------------------------------|
| Actions<br>*Justification   | Pay Rate Change Status Pending Approvals     |                | Request ID 00000780<br>Request Date 03/12/2019<br>Processing Messages<br>Request History |
| Employee In                 | nformation                                   |                |                                                                                          |
| <ul> <li>Comment</li> </ul> | ts                                           |                |                                                                                          |
| Contact I                   | Information                                  |                |                                                                                          |
| Save                        | Submit Approve Deny Callback Sendback Cancel | Copy Check Fun | ids                                                                                      |

#### **Check Funds Action Button**

The Check Funds button appears on any eForm that can add or update funding and is available to Requesters and Approvers. This button is used to check the availability of funds for the Cost Center/Project being used for the eForm expense. The Check Funds function will automatically display any time a funding change is recognized when an eForm is submitted.

| Action                   |                        |                                                                      |
|--------------------------|------------------------|----------------------------------------------------------------------|
| Actions<br>Justification | Pay Rate Change Status | Request ID<br>Request Date<br>Processing Messages<br>Request History |
| Employee Ir              | formation              |                                                                      |
| Comment                  | 8                      |                                                                      |
|                          |                        |                                                                      |

The **Review Available Funds** page displays the current condition of your budget.

| view Availa | able Fund | s                        |              |           |               |             |                |               |                  |                |                     |             |
|-------------|-----------|--------------------------|--------------|-----------|---------------|-------------|----------------|---------------|------------------|----------------|---------------------|-------------|
| Cost Cent   | ter 35927 | 4                        |              |           |               |             |                |               |                  |                |                     |             |
| Request ID  | Account   | Account Descr            | Budget       | Assoc Rev | Expenses      | Encumbrance | Pre-<br>Encumb | Available Bal | Requested<br>Amt | Current Encumb | Additional<br>Funds | Net Balance |
|             | A1000     | Staff Salaries           | 53,194.00    | 0.00      | -57,847.40    | 20,387.83   | 0.00           | -25,041.23    | 2,737.93         | 3,422.42       | -684.49             | -24,356.7   |
| 00051758    | 51201     | SW Classified            | 0.00         | 0.00      | 0.00          | 0.00        | 0.00           | 0.00          | 2,737.93         | 3,422.42       | -684.49             | 0.0         |
|             | A1200     | Wages                    | 0.00         | 0.00      | -43,256.04    | 21,060.00   | 0.00           | -64,316.04    | 0.00             | 0.00           | 0.00                | -64,316.0   |
|             | A2000     | Faculty & TA Salaries    | 1,829,660.00 | 0.00      | -1,229,433.45 | 603,266.02  | 0.00           | -3,039.47     | 17,415.46        | 0.00           | 17,415.46           | -20,454.9   |
| 00034218    | 50205     | SW Non Tenure<br>Track   | 0.00         | 0.00      | 0.00          | 0.00        | 0.00           | 0.00          | 17,415.46        | 0.00           | 17,415.46           | 0.0         |
|             | A2100     | GTA Salaries             | 66,880.00    | 0.00      | -4,741.04     | 2,340.00    | 0.00           | 59,798.96     | 0.00             | 0.00           | 0.00                | 59,798.9    |
|             | A3000     | Payroll Related<br>Costs | 264,245.97   | 0.00      | -264,106.79   | 139.18      | 0.00           | 0.00          | 0.00             | 0.00           | 0.00                | 0.0         |
|             | A7000     | Expense Transfers        | 59,248.00    | 0.00      | -59,248.00    | 0.00        | 0.00           | 0.00          | 0.00             | 0.00           | 0.00                | 0.0         |
|             |           |                          |              |           |               |             |                |               |                  |                |                     |             |
|             | 0         | K Cancel                 |              |           |               |             |                |               |                  |                |                     |             |

- **Blue** = the current eForm request
- **Pink** = other pending eForm requests
- Yellow = the budgetary account line is overdrawn (e.g. A1200)
- **Red** = overall budget is overdrawn

The **Requested Amount** column displays the estimated expense for the current request and any other pending requests on the same cost center or project.

Currently, the **Check Funds** button is not a hard stop for the eForm request. If the Cost Center or Project is overdrawn, the form will still move forward in Workflow.

#### Search Match

Search Match should always be performed when assigning a new or an existing employee. This feature searches multiple PeopleSoft environments to help identify Empl IDs and check for duplicate or multiple records for students and employees across UTShare Campuses, e.g. UT Arlington, UT El Paso, UT Permian Basin, UT San Antonio, UT Tyler, UT System.

| First Name                                               | Sam                        |                  | 1                                   |              |                            |                             |             |                              |             |                    |           |
|----------------------------------------------------------|----------------------------|------------------|-------------------------------------|--------------|----------------------------|-----------------------------|-------------|------------------------------|-------------|--------------------|-----------|
| Last Name                                                | Maverick                   |                  | ]                                   |              |                            |                             |             |                              |             |                    |           |
| Empl ID                                                  |                            |                  |                                     |              |                            |                             |             |                              |             |                    |           |
|                                                          | Search                     |                  |                                     |              |                            |                             |             |                              |             |                    |           |
|                                                          |                            |                  |                                     |              |                            |                             |             |                              | (2) III     |                    | 1000      |
|                                                          |                            |                  |                                     |              |                            |                             |             |                              |             | Elect 4 1.10 of 1  | C 1. A. U |
|                                                          |                            |                  |                                     |              |                            |                             |             |                              | Level me    | Caler of 1-16-01-1 | 0.0       |
| Name and ID                                              | Phone Address              |                  |                                     |              |                            |                             |             |                              | LINE COLUMN | FR61 (* 1*16-01 1  |           |
| Name and ID<br>Bource ID                                 | Phone Address (<br>Company |                  | Empl ID                             | Universal ID | Type of Name               | First Name                  | Middle Name | Last Name                    | BirthOate   | National ID        |           |
| Name and ID<br>Bource ID<br>14 Arilington                | Phone Address Company      | Select           | Empl 10<br>1000567895               | Universal ID | Type of Name<br>PRI        | First Name<br>Sam           | Middle Name | Last Name<br>Mathew          | BirthDate   | National ID        |           |
| Name and ID<br>Bource ID<br>14 Ariington<br>15 Ariington | Phone Address (<br>Company | Select<br>Select | Empl ID<br>1000567895<br>1000567897 | Universal ID | Type of Name<br>PRI<br>PRI | First Name<br>Sam<br>Samile | Middle Name | Last Name<br>Mathew<br>Mason | BirthOate   | National ID        |           |

#### Address Validation

The Clean Address feature is used to correct and standardize addresses. To ensure accuracy, you should run this process when entering addresses on the eForm. If an exact address match is not found, a suggestion box appears to allow you to select from a list of possible addresses.

| Clean Address                 |
|-------------------------------|
| Effective 05/02/2019          |
| Country United States         |
| Address 1 123 Somewhere Blvd  |
| Address 2                     |
| Address 3                     |
| City Arlington State TX Q     |
| Postal 76017-1236             |
| County                        |
| OK Cancel                     |
| Validate Address<br>Clear     |
| Override Address Verification |

## eForms

### **New Appointment Forms**

| eForm Title              | Purpose                                                                                                    |
|--------------------------|----------------------------------------------------------------------------------------------------|
| Add New Assignment       | Assign an incumbent into a position, e.g. new hires and rehires.                                                                                         |
| Add New Faculty Contract | Create a new contract or update an existing contract. Contracts<br>are used to pay Faculty salary or contracted amount within a<br>specified date range. |
|                          | Once the contracted amount has been paid, payroll is stopped;<br>but the employee remains "Active".                                                      |
| New Position Request     | Create a brand new position for the department.                                                                                                    |

#### New Appointment Forms Workflow

#### New Assignment

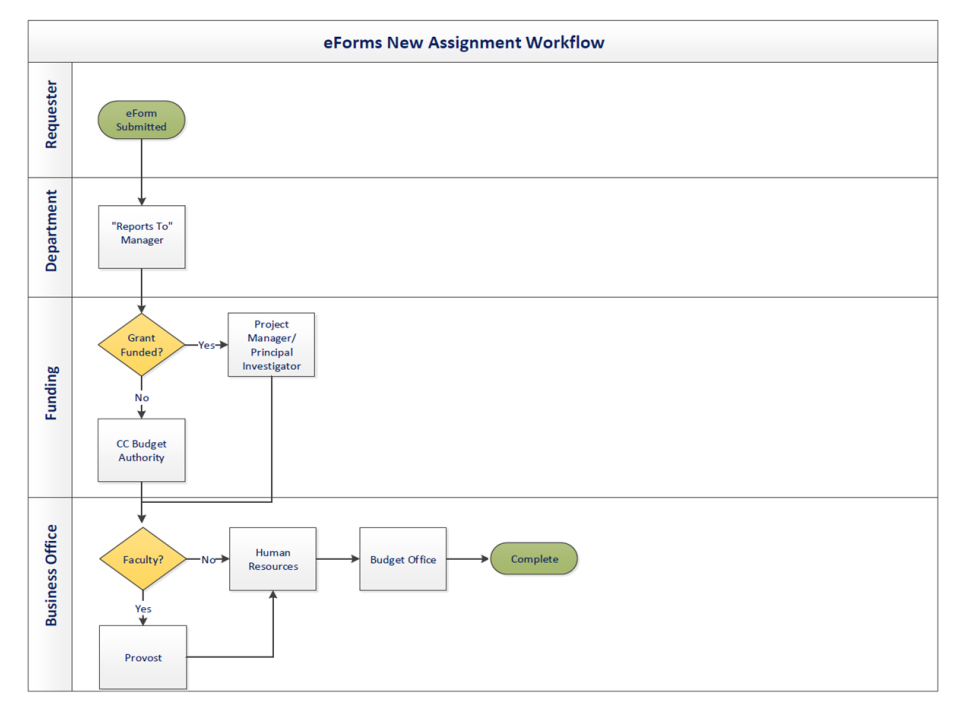

#### Add a New Faculty Contract

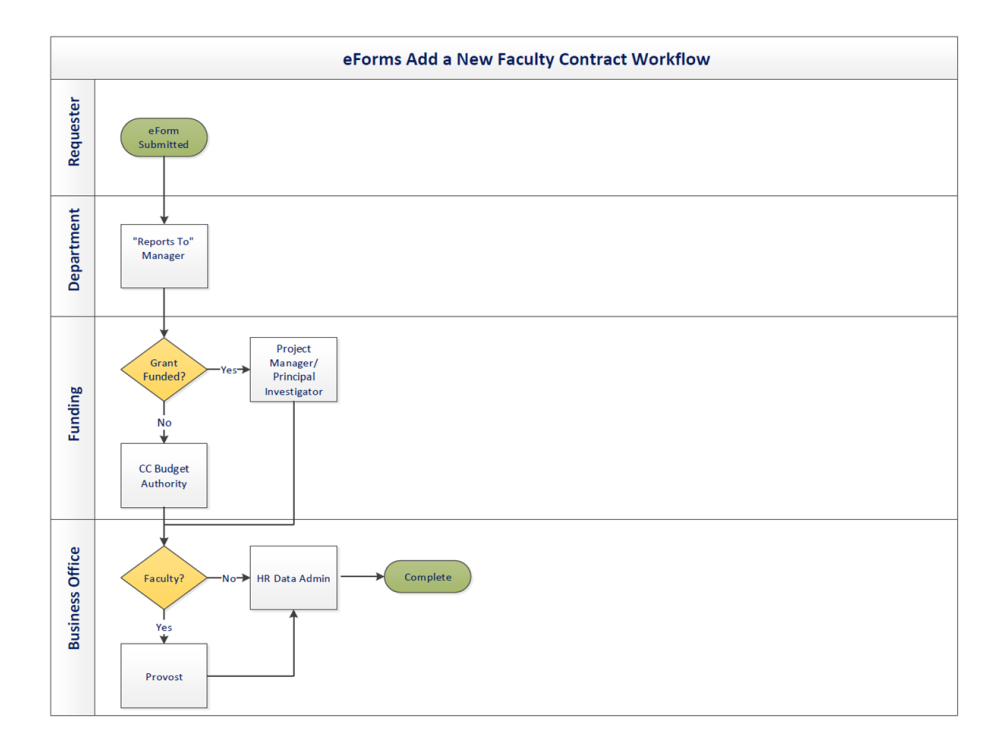

#### New Position Request Workflow

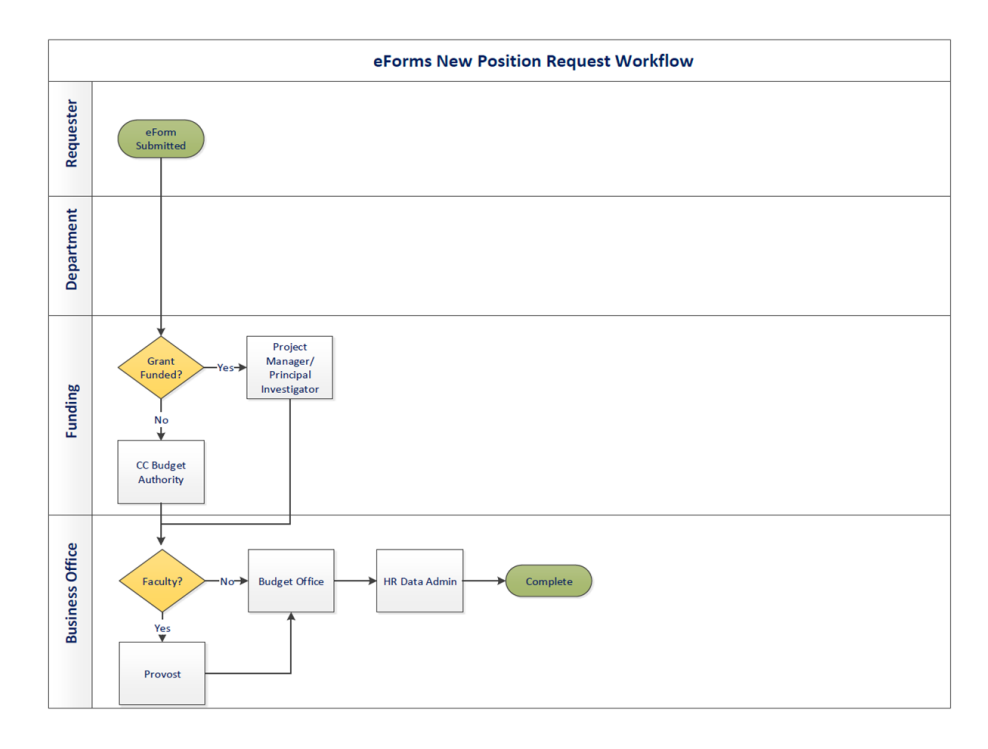

### **Change Forms**

| eForm Title                 | Purpose                                                                                                    |
|-----------------------------|----------------------------------------------------------------------------------------------------|
| Modify Position             | Change the attributes on a vacant or filled position, e.g. Reports<br>To change, reorganization, reclassification, inactivate/activate a<br>position, transfer a position etc.                                            |
| Add Additional Pay          | Request payment outside of an employee's base salary, e.g.<br>Supplement, awards, special assignment, etc.                                                                                                    |
| Pay Rate Change             | Request an approved salary adjustment for an employee, e.g. equity, promotion, etc.                                                                                                    |
| Position Funding Change     | Update position funding and/or the allocation of funding.                                                                                                    |
| Transfer Within Institution | Transfer an employee from one position to another within the<br>same department or institution. (To be completed by the<br>receiving department. Search match will likely need to be used<br>due to security constraints) |

#### Change Forms Workflow

#### Modify Position Workflow

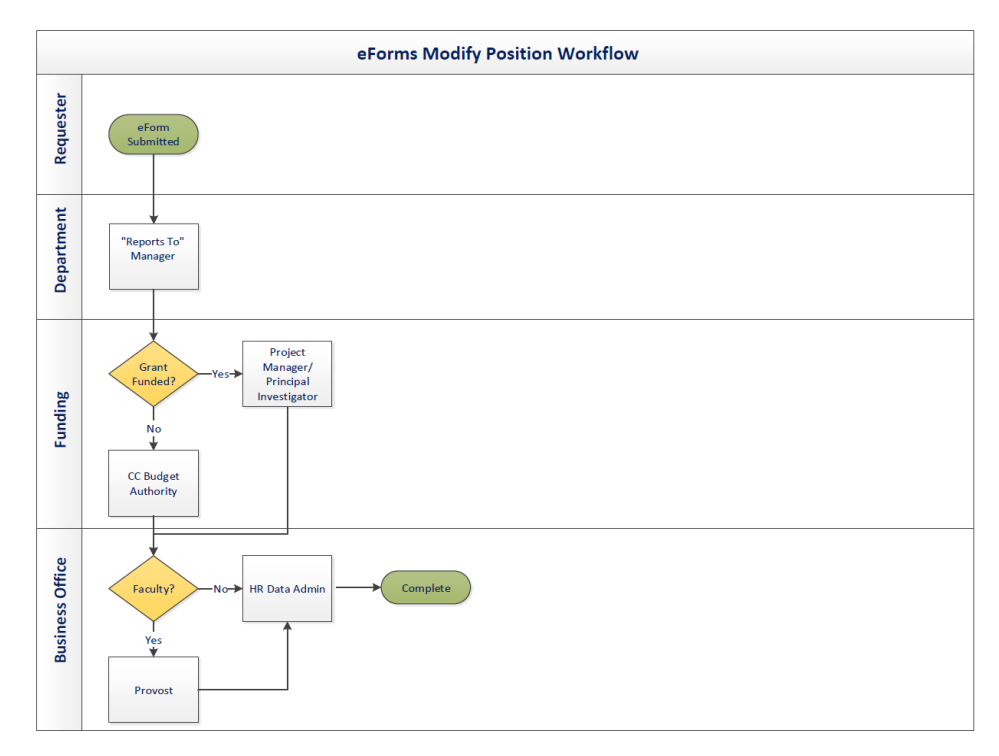

#### Pay Rate Change Workflow

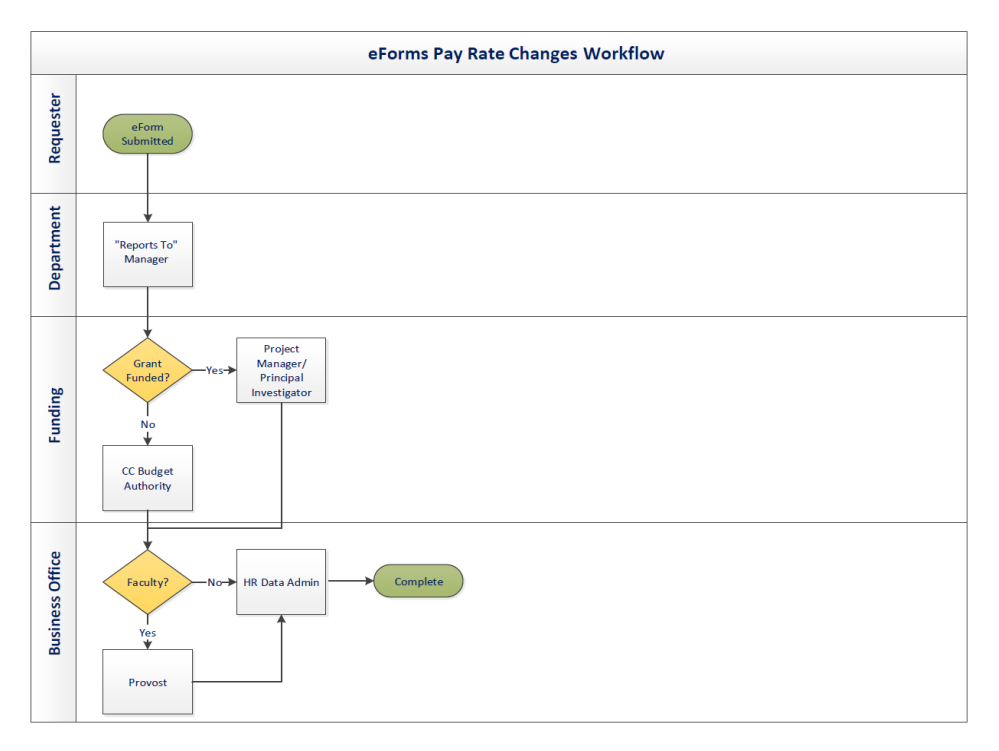

#### Additional Pay Workflow

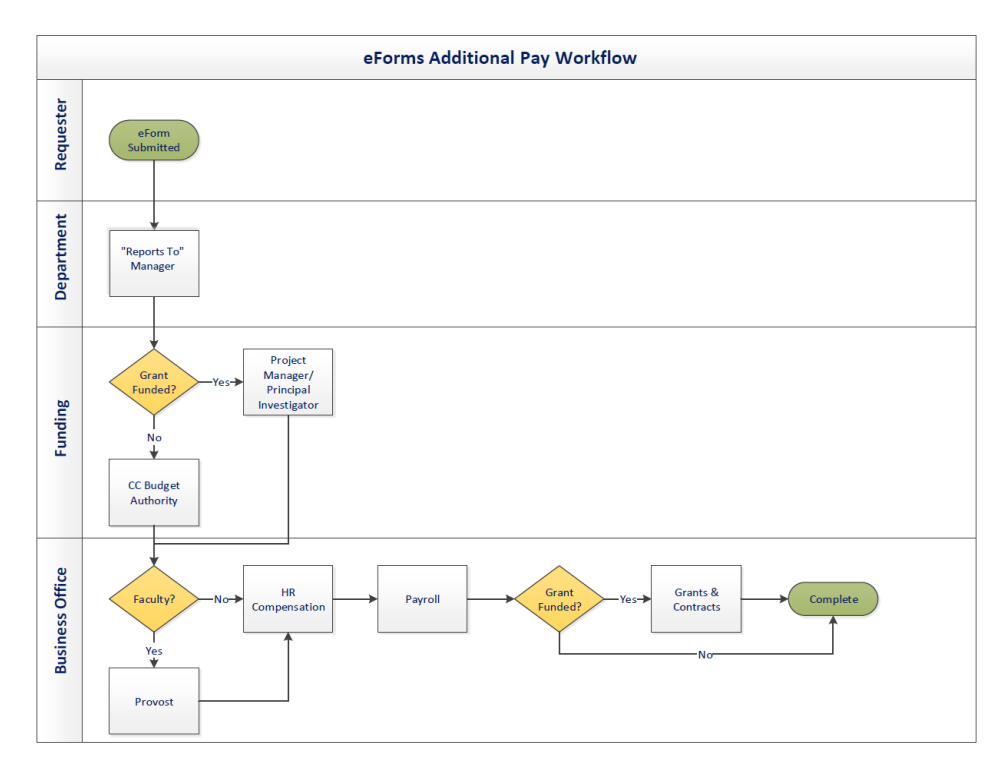

#### Funding Change Workflow

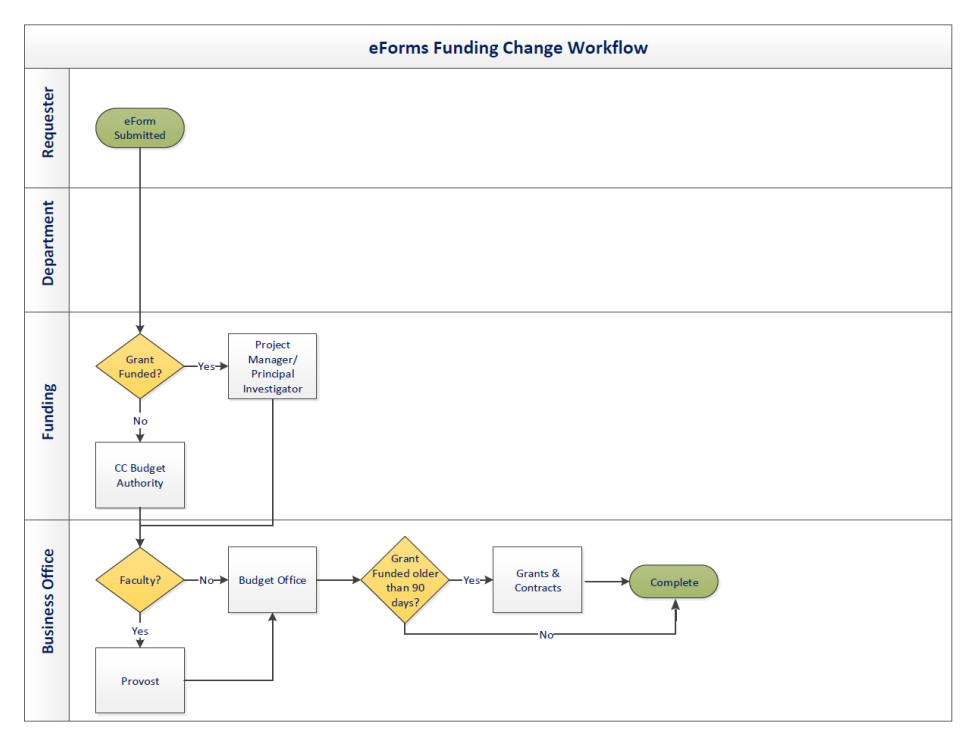

#### Transfer Within Institution Workflow

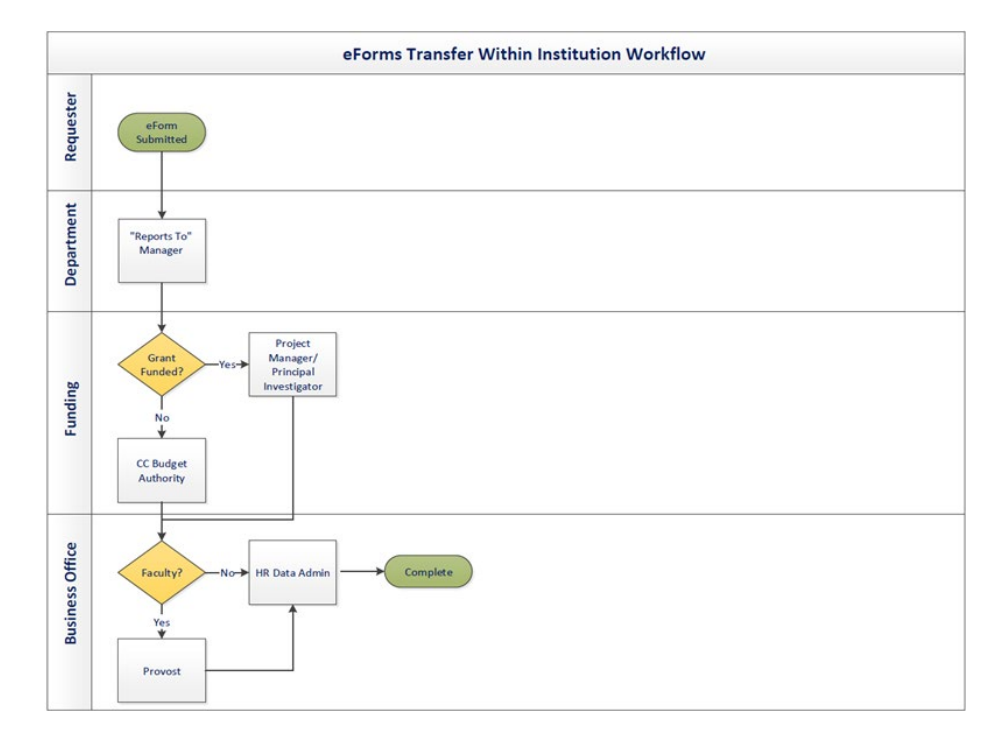

### End Forms

| eForm Title          | Purpose                                                                                                    |
|----------------------|----------------------------------------------------------------------------------------------------|
| End Assignment       | End a single or multiple assignments for an employee, e.g. student, non-tenured faculty, etc.                                                |
| Employee Retirement  | For employee's retiring from the University. If the employee has multiple positions, this form will retire all job records for the employee. |
| Employee Termination | End an employee's employment with the University. This eform will terminate all existing job records for the employee.                       |

#### End Forms Workflow

#### Termination, End Assignment, and Retirement Workflow

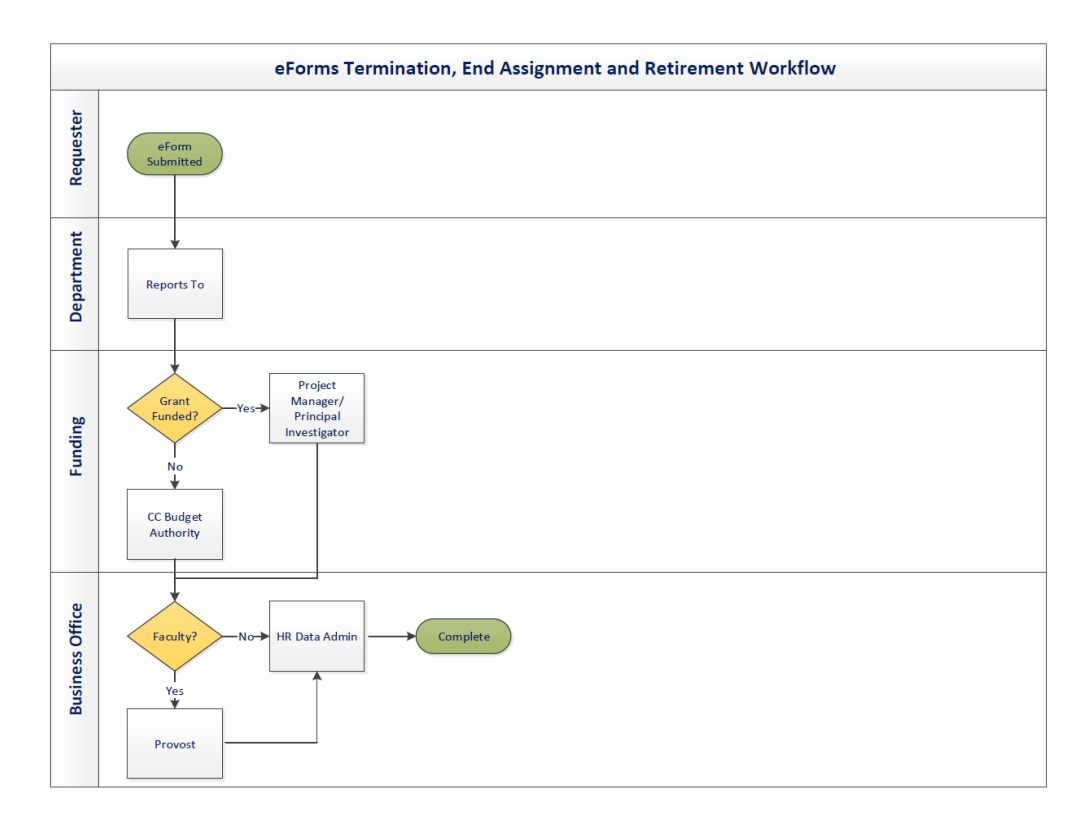

### LOA Forms

| Form Title               | Purpose                                                                                                    |
|--------------------------|----------------------------------------------------------------------------------------------------|
| Leave of Absence Request | Place an employee on paid or unpaid leave, e.g. Academic<br>Development Leave, Administrative Leave, Emergency Leave.<br>Note: This form should not be used for FMLA or Sick Leave Pool. |
| Return Employee from     | Return an employee form a paid or unpaid leave of absence.                                                                                                    |
| Leave                    |                                                                                                    |

#### LOA Forms Workflow

Leave of Absence Request & Return Employee from Leave Workflow

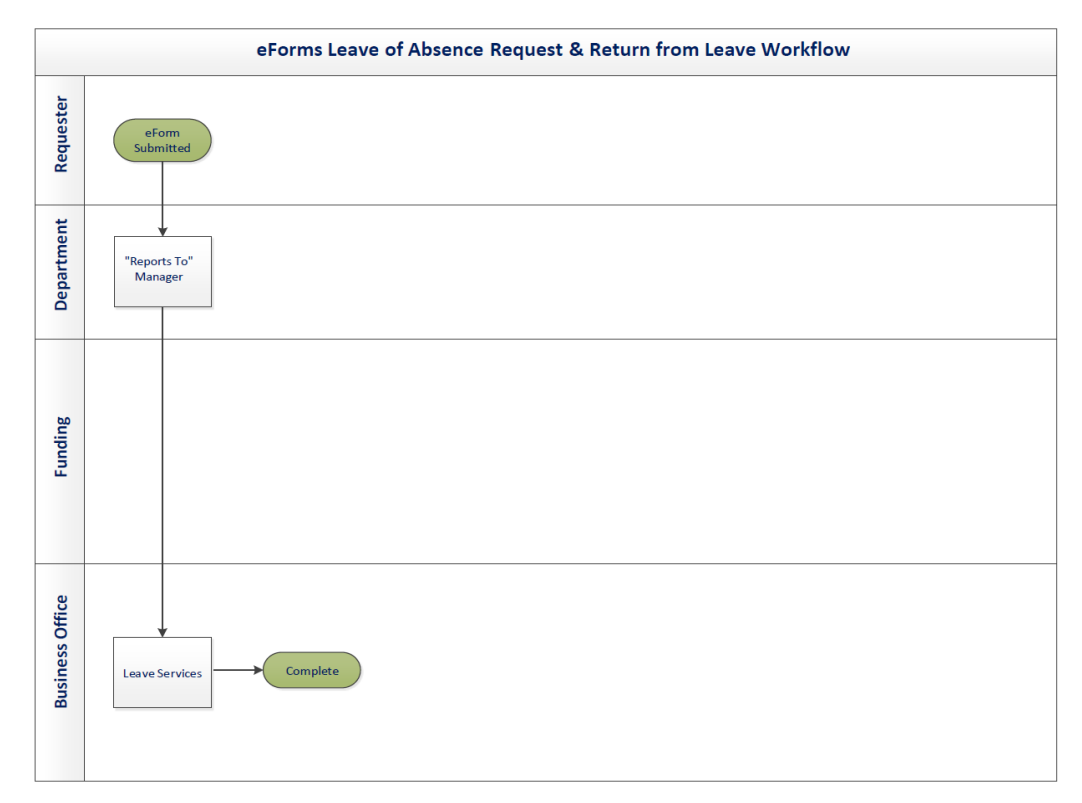

## **Reports and Queries**

**Query Viewer** is used to view data, i.e. position information, in a report format. This page allows you to search for an existing query, download the results to Microsoft Excel, and/or print a query.

- Begin by navigating to: NavBar > Menu > HRMS > Reporting Tools > Query > Query Viewer
- 2. The **Query Viewer** search page is displayed. The recommended search method is by **Query Name** or **Description**.
- 3. Enter the search parameter in the appropriate field.
- 4. Click Search.
- 5. The query is displayed in a **Search Results** table. To view the results of the query, click the appropriate link.
  - The HTML link is used to run a query and display the results in a new browser window.
  - The Excel link is used to download the result of the query to Microsoft Excel.

## **Available Reports and Queries**

| Description                                                                                                    | Navigation                                                                                                    |
|----------------------------------------------------------------------------------------------------|----------------------------------------------------------------------------------------------------|
| Permanent Budgeted Positions                                                                                                    | NavBar > Menu > HRMS > Reporting Tools > Query > Query Viewer                                                                                                    |
| Filled Position List                                                                                                    | NavBar > Menu > HRMS > Reporting Tools > Query > Query Viewer                                                                                                    |
| Permanent Budgeted Positions                                                                                                    | NavBar > Menu > HRMS > Reporting Tools > Query > Query Viewer                                                                                                    |
| Permanent Budgeted Positions                                                                                                    | NavBar > Menu > HRMS > Reporting Tools > Query > Query Viewer                                                                                                    |
| Positions Not Funded                                                                                                    | NavBar > Menu > HRMS > Reporting Tools > Query > Query Viewer                                                                                                    |
| Job Data by Department                                                                                                    | NavBar > Menu > HRMS > Reporting Tools > Query > Query Viewer                                                                                                    |
| Position Profile by Department                                                                                                    | NavBar > Menu > HRMS > Reporting Tools > Query > Query Viewer                                                                                                    |
| Vacant or LOA Position List                                                                                                    | NavBar > Menu > HRMS > Reporting Tools > Query > Query Viewer                                                                                                    |
| SICK/VAC                                                                                                    | NavBar > Menu > HRMS > Reporting Tools > Query > Query Viewer                                                                                                    |
| Reports To Information                                                                                                    | NavBar > Menu > HRMS > Reporting Tools > Query > Query Viewer                                                                                                    |
| Vacant or LOA Position List                                                                                                    | NavBar > Menu > HRMS > Reporting Tools > Query > Query Viewer                                                                                                    |
| VAC/SICK Leave by Department                                                                                                    | NavBar > Menu > HRMS > Reporting Tools > Query > Query Viewer                                                                                                    |
| Positions Funded including Vacant                                                                                                    | NavBar > Menu > HRMS > Reporting Tools > Query > Query Viewer                                                                                                    |
| Funded & Filled; No Vacant                                                                                                    | NavBar > Menu > HRMS > Reporting Tools > Query > Query Viewer                                                                                                    |
| Provides salary and benefit<br>information for all employees<br>associated with a specific department.<br>It contains information such as the<br>funding source, longevity pay,<br>premium sharing, etc. | NavBar > Menu > Financials > Reporting Tools > BI Publisher > Query<br>Report Scheduler<br>NOTE: You must have the appropriate security role to view<br>queries/reports in UT Share. Your security role determines the results.                                                                                                    |
|                                                                                                    | DescriptionPermanent Budgeted PositionsFilled Position ListPermanent Budgeted PositionsPermanent Budgeted PositionsPositions Not FundedJob Data by DepartmentPosition Profile by DepartmentVacant or LOA Position ListSICK/VACReports To InformationVacant or LOA Position ListVAC/SICK Leave by DepartmentPositions Funded including VacantFunded & Filled; No VacantProvides salary and benefitinformation for all employeesassociated with a specific department.It contains information such as thefunding source, longevity pay,premium sharing, etc. |

### **Resource Information**

Policy & Procedures

Policies, Procedures and Official University forms are located at: <u>https://www.uta.edu/policy</u>

For more information on Position Management and Workforce Management refer to the following:

- Procedures HR-E-PR2
  - Classification and Allocation of Positions
- Procedures HR-E-PR3
  - Salary Administration Classified Service
- Procedures HR-E-PR10
  - Employee Separation and Clearance process
- Procedures BF-P-PR7
  - Accrued Vacation, Sick Leave, Death Benefits, Excessive Absences, and Mid-Month Terminations